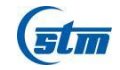

# STLH-80000

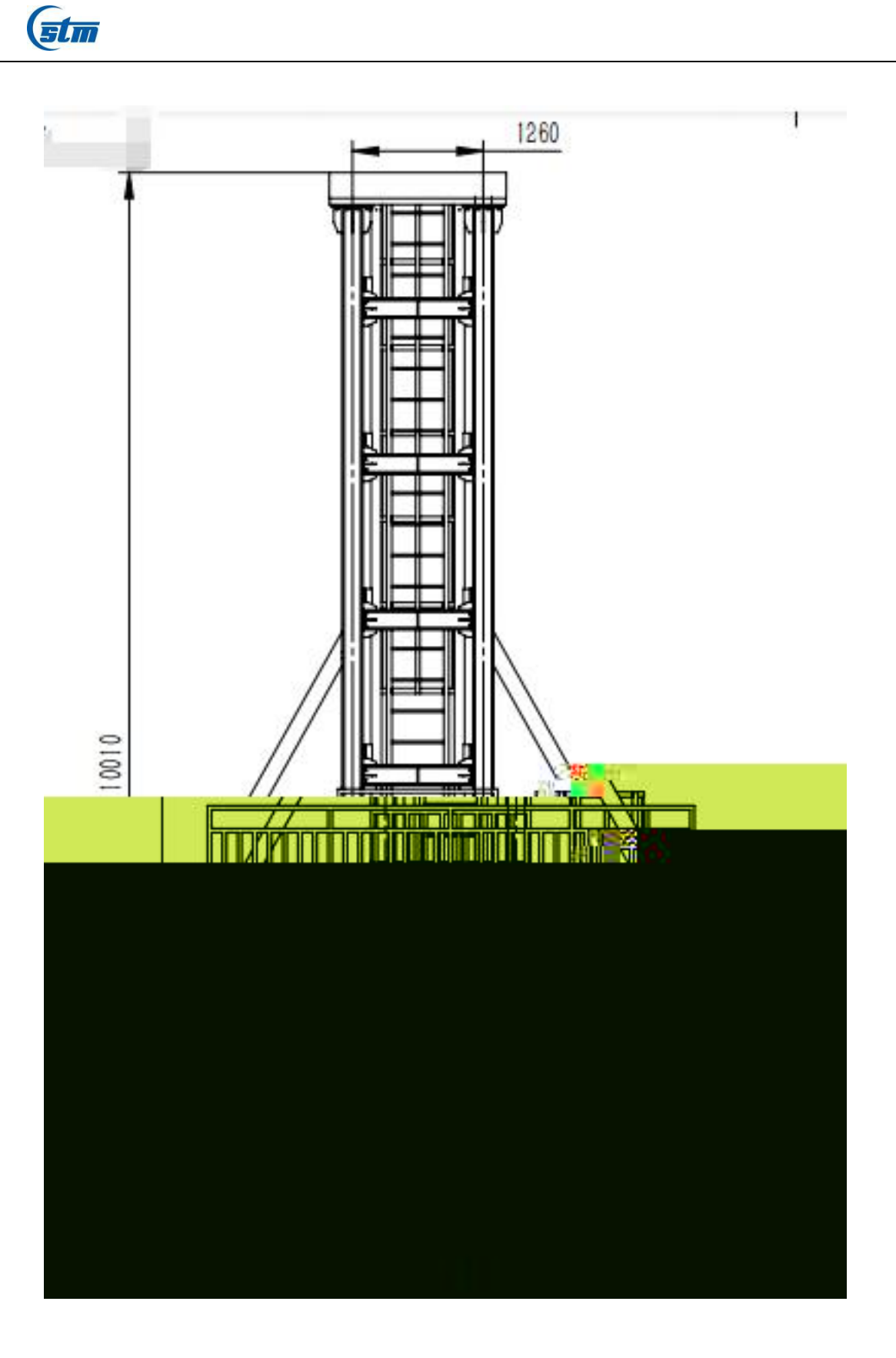

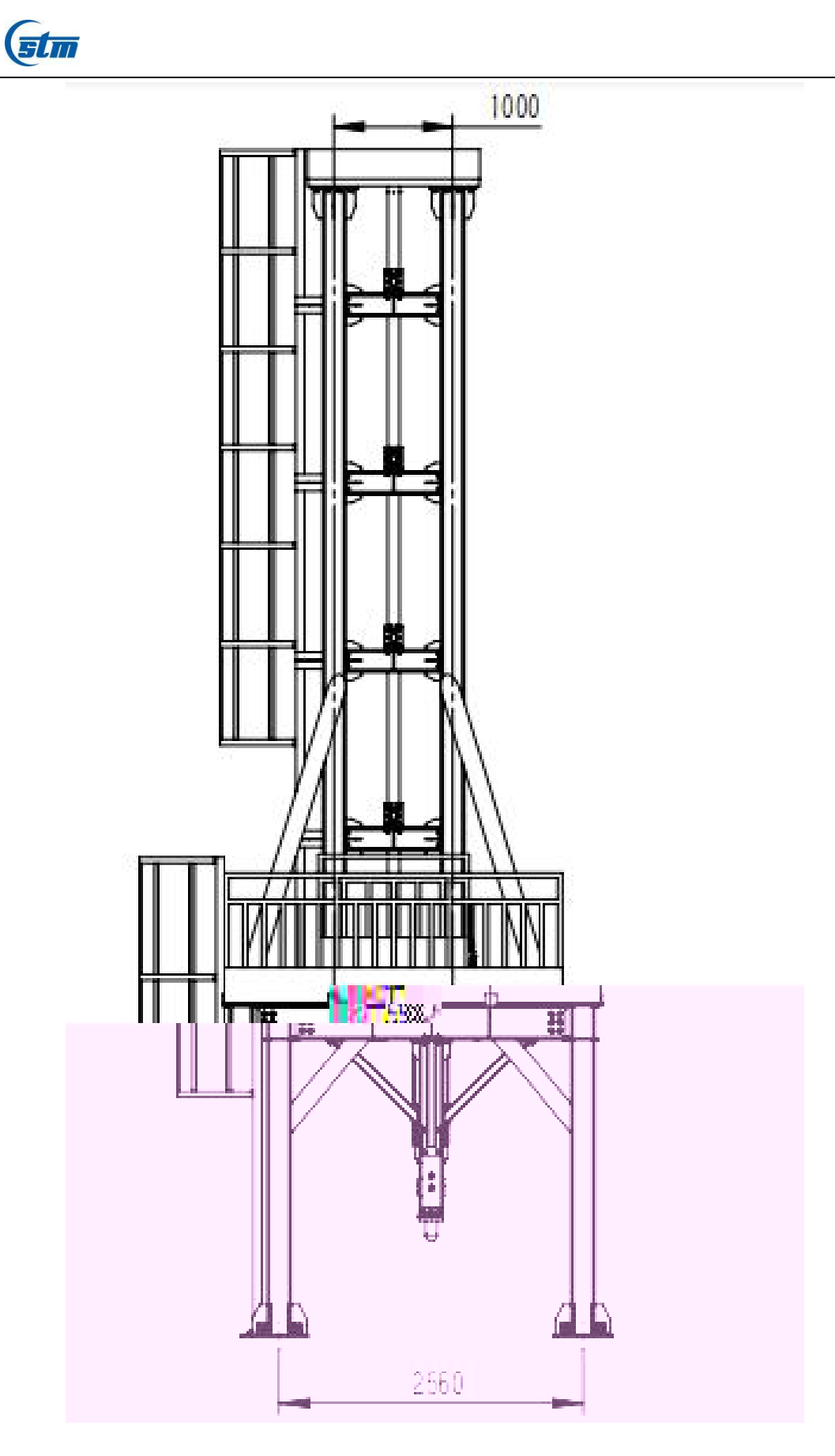

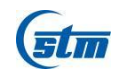

STLH

STLH

#### GB/T8363-2018

- 1 API 5L3
- 2 ASTM E436-2003
- 3 ASTM E604-83

1

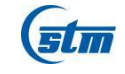

| 1  | 82000J                 |       |
|----|------------------------|-------|
| 2  | 11. 7m/s               |       |
| 3  | 200- 500kg 500- 1200kg | 200kg |
| 4  | 20kg                   |       |
| 5  | 0. 5mm                 |       |
| 6  | 10. 021m               |       |
| 7  | 1                      |       |
| 8  | 4m/min( 2              | )     |
| 9  | 1%                     |       |
| 10 | ± 0.5%                 |       |
| 11 | 1mm                    |       |
| 12 | 800mm                  |       |
| 13 | O. 1mm                 |       |
| 14 | 0.4                    |       |
| 15 | 50HRC                  |       |
| 16 |                        | 10    |
| 17 | 1mm                    |       |
| 18 | ± 1mm                  |       |
| 19 | HRC58 62               |       |
| 20 | 1. 5 mm                |       |
| 21 | 7. 5kW                 |       |
| 22 | 15MHZ                  |       |
| 23 | ± 1%                   |       |
| 24 | 200T                   |       |

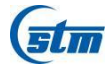

| 25 | 4400mm× 3300mm          |
|----|-------------------------|
| 26 | 4400mm× 2560nm× 10010mm |

#### STLH-80000

| 1     | 10—35 |        | 75%   |       |
|-------|-------|--------|-------|-------|
| 2     |       |        |       |       |
| 3     |       |        |       |       |
| 4     |       |        |       |       |
| 5     |       |        | ± 10% |       |
| 6     |       |        |       |       |
| 7     |       |        |       | 1. 5m |
| 1     |       |        |       |       |
| 1     |       |        |       |       |
| 800mm |       | 0. 1mm |       | O. 4  |
|       | 50HRC |        |       |       |
| 10    |       |        |       |       |

ı

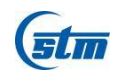

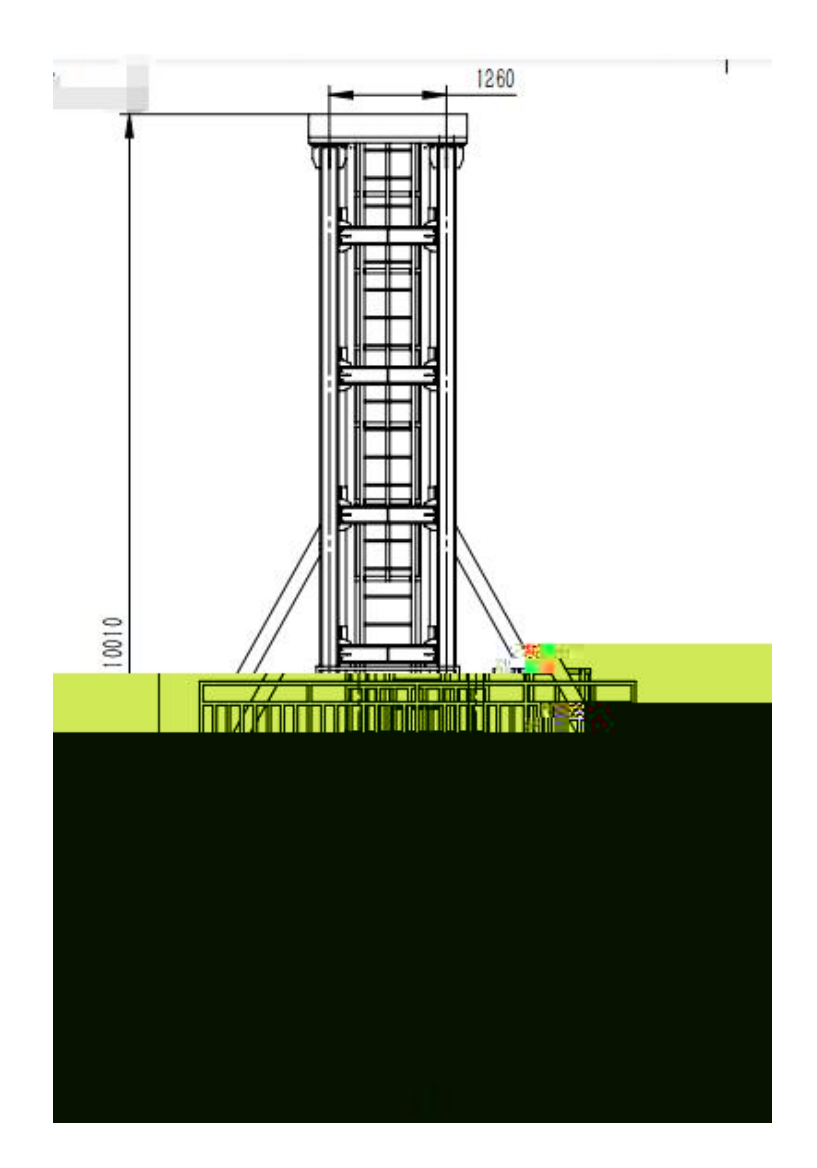

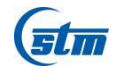

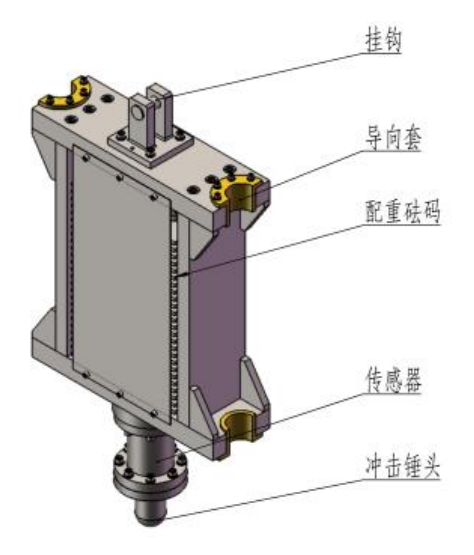

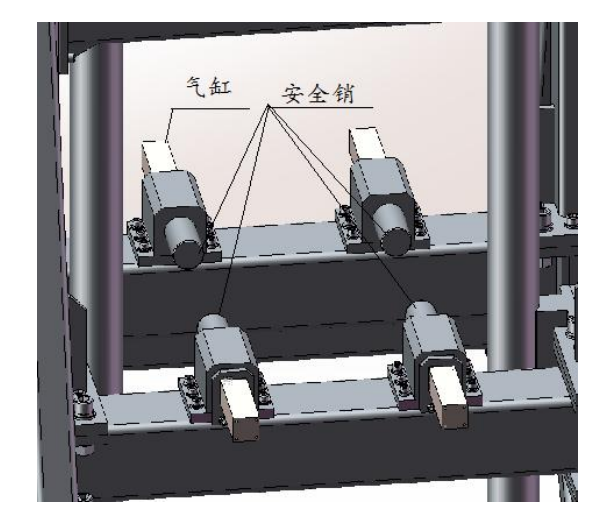

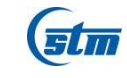

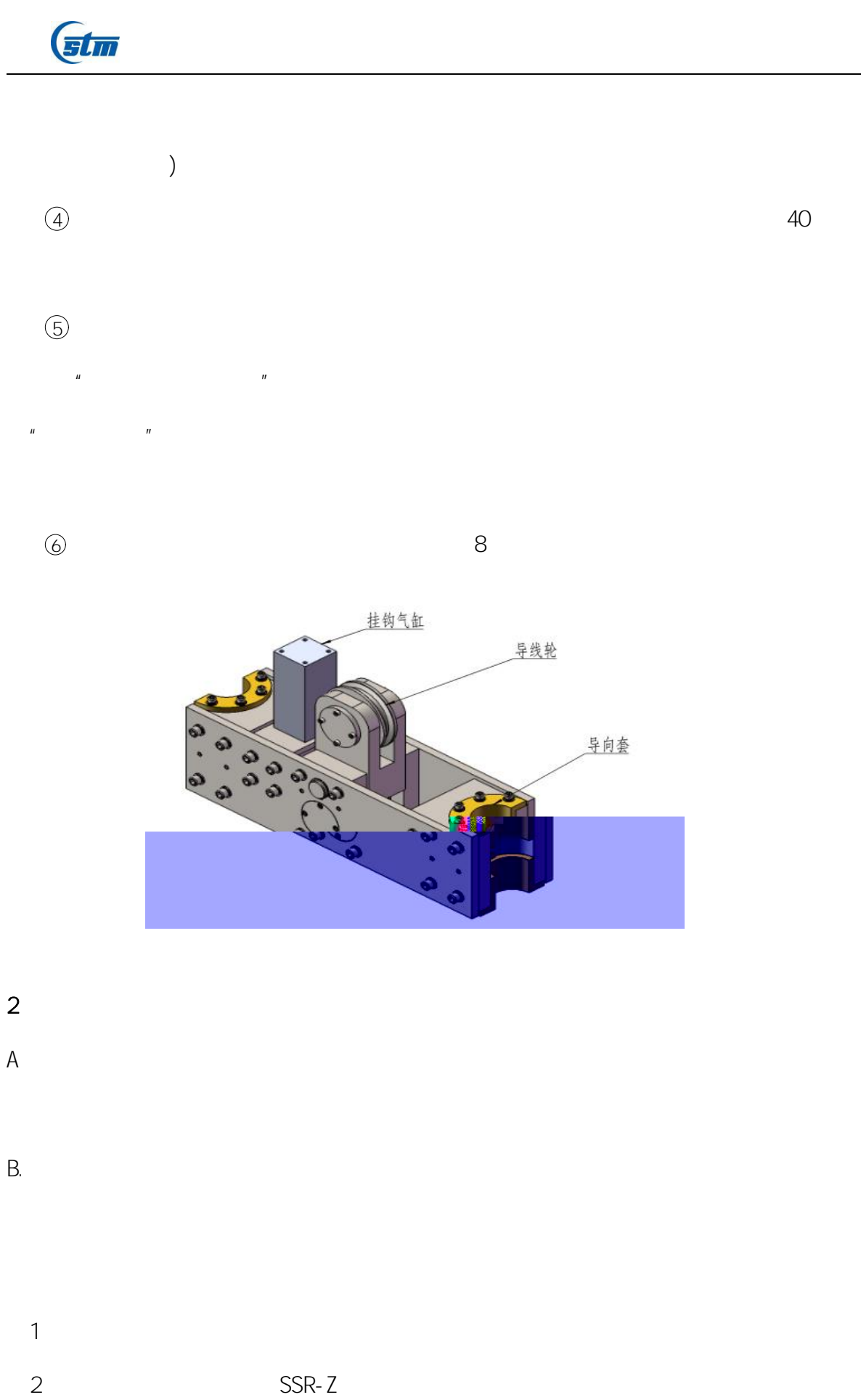

SSR-Z

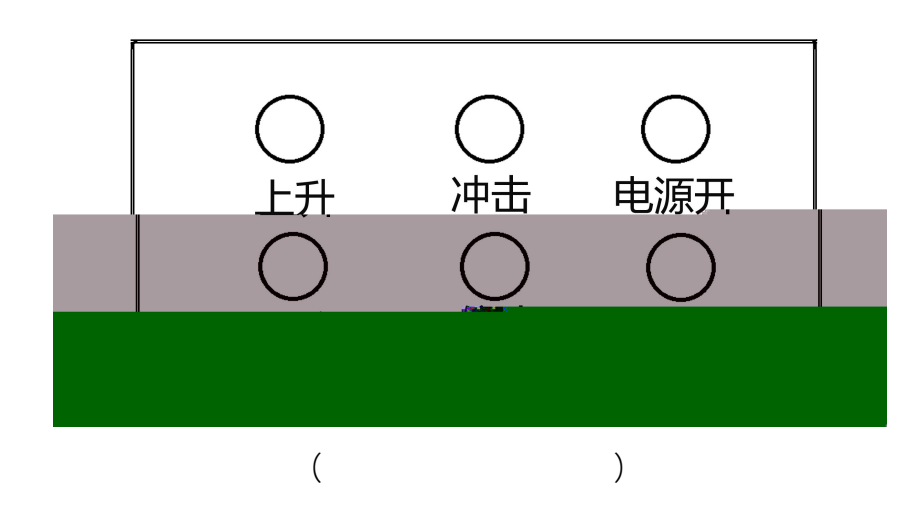

|           | (1). |    |    |      | (2). |      | (3). | (4). |
|-----------|------|----|----|------|------|------|------|------|
|           | (5). |    |    | (6). |      | (7). |      |      |
| (8).      | 9.   |    |    |      |      |      |      |      |
| 1         |      |    |    |      |      |      |      |      |
| 2         |      |    |    |      |      |      |      |      |
|           |      |    |    |      |      |      |      |      |
| 3         |      |    |    |      |      |      |      |      |
|           |      |    |    |      |      |      |      |      |
| 1         |      |    |    |      |      |      |      |      |
| 2         |      |    |    |      |      |      |      |      |
| 0. 2/1000 |      |    |    |      |      |      |      |      |
| 3         |      |    |    |      |      |      |      |      |
|           |      | 2- | 80 |      |      |      |      |      |
|           |      |    |    |      |      |      |      |      |

0<sup>-</sup> P¼

|                                 | (sta        | 7           |  |  |   |    |    |  |  |
|---------------------------------|-------------|-------------|--|--|---|----|----|--|--|
| 5                               |             |             |  |  |   |    |    |  |  |
| 6                               |             |             |  |  |   |    |    |  |  |
| 7                               |             |             |  |  |   |    |    |  |  |
| 8                               |             |             |  |  |   |    |    |  |  |
| 9                               |             |             |  |  |   |    |    |  |  |
| 10                              |             |             |  |  |   |    |    |  |  |
| 11                              |             |             |  |  |   |    |    |  |  |
| 12                              |             |             |  |  |   |    |    |  |  |
|                                 | А.          |             |  |  |   |    |    |  |  |
|                                 | B.          |             |  |  |   | 20 | 80 |  |  |
|                                 | С           |             |  |  |   |    |    |  |  |
|                                 | u           | п           |  |  |   |    |    |  |  |
|                                 | D           |             |  |  | 2 |    |    |  |  |
|                                 |             |             |  |  |   |    |    |  |  |
| 13                              |             |             |  |  |   |    |    |  |  |
|                                 |             |             |  |  |   |    |    |  |  |
| 1                               |             |             |  |  |   |    |    |  |  |
| 1<br>2                          |             |             |  |  |   |    |    |  |  |
| 1<br>2<br>3                     | IJ          | п           |  |  |   |    |    |  |  |
| 1<br>2<br>3<br>4                | Ш           | "           |  |  |   |    |    |  |  |
| 1<br>2<br>3<br>4<br>5           | и<br>и      | "           |  |  |   |    |    |  |  |
| 1<br>2<br>3<br>4<br>5<br>6      | и<br>и<br>и | "<br>"<br>" |  |  |   |    |    |  |  |
| 1<br>2<br>3<br>4<br>5<br>6<br>7 | и<br>и<br>и | "<br>"<br>" |  |  |   |    |    |  |  |

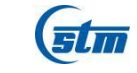

11 9" 10 11 " " " 2- 100 " ıı " и п 1. 2. 0. 4MPa 0. 7MPa и и З. 1 2 3 ш " 4 u " ıı " h h 4. 1 2 3 и и

3 4 " " 5 6 " " <sup>"</sup>

|    | (stm |  |
|----|------|--|
|    | 7    |  |
| 5. |      |  |
|    |      |  |
|    |      |  |
|    |      |  |
|    |      |  |
| 1  |      |  |
| 2  |      |  |
|    |      |  |
| 3  |      |  |
| Λ  |      |  |
| 5  |      |  |
| 6  |      |  |
| 7  |      |  |
|    |      |  |
| 1  | ш    |  |
| C  |      |  |
| 2  |      |  |

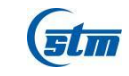

1 1 2 2 3 3 4 4

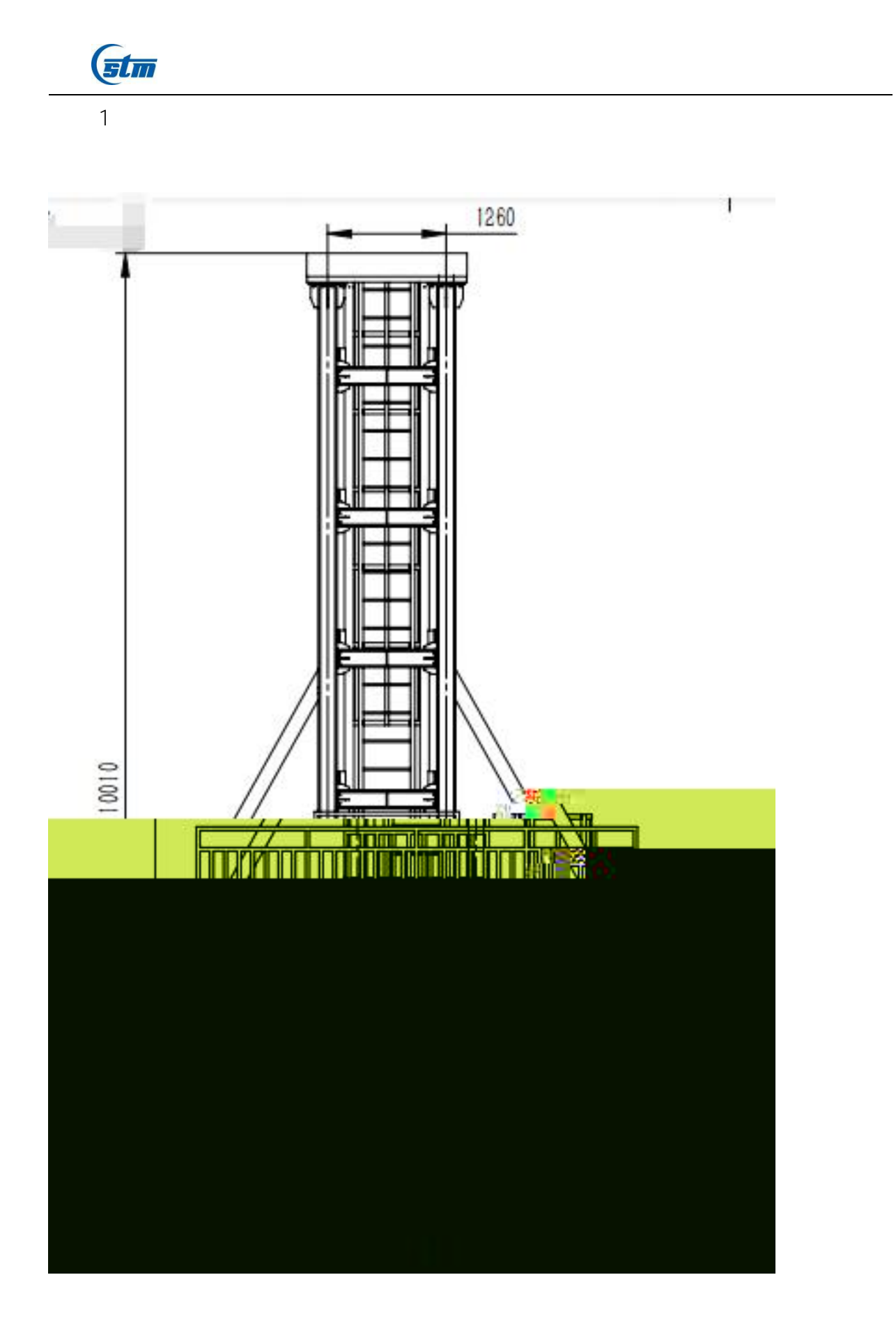

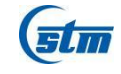

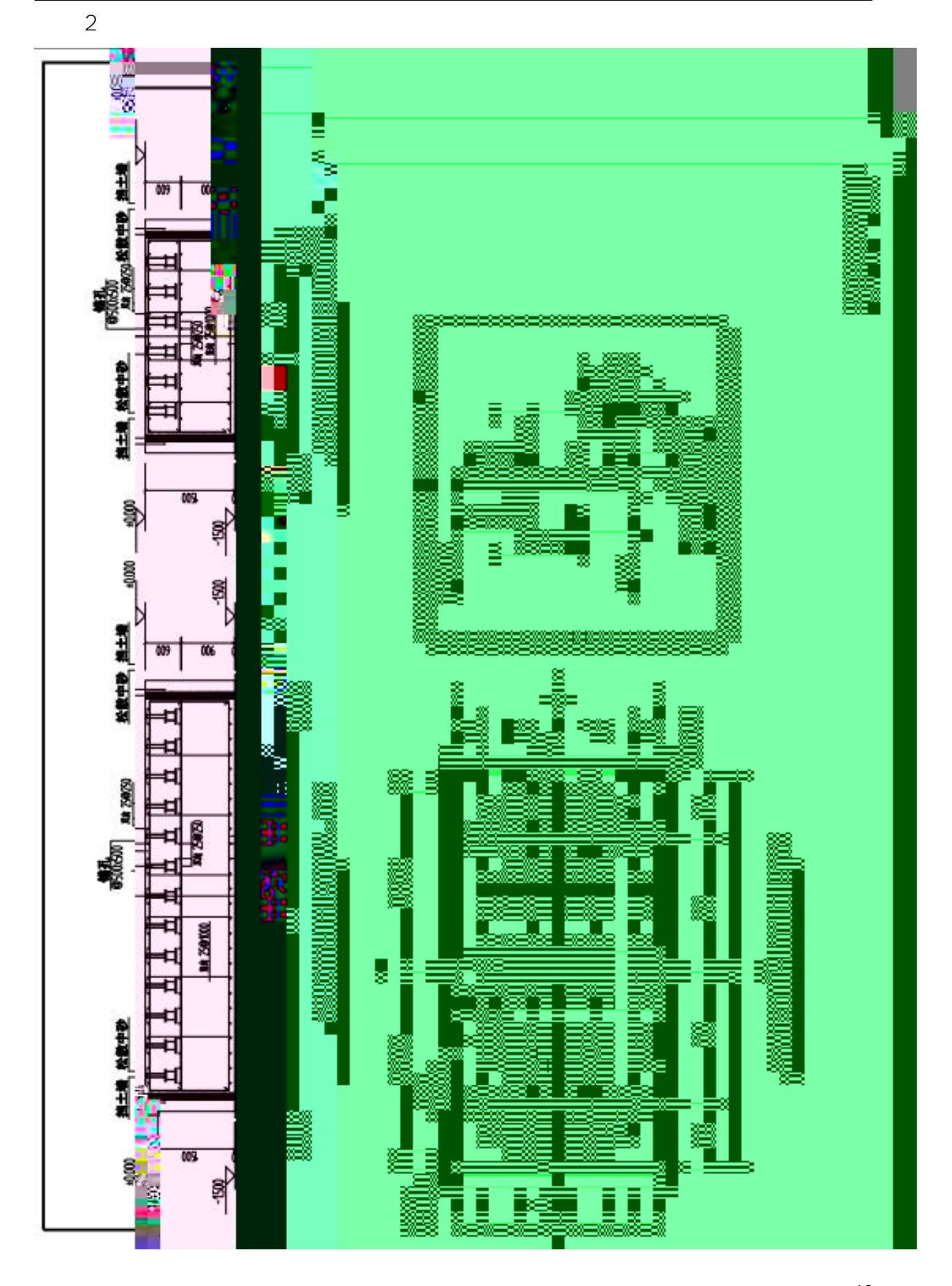

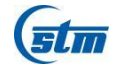

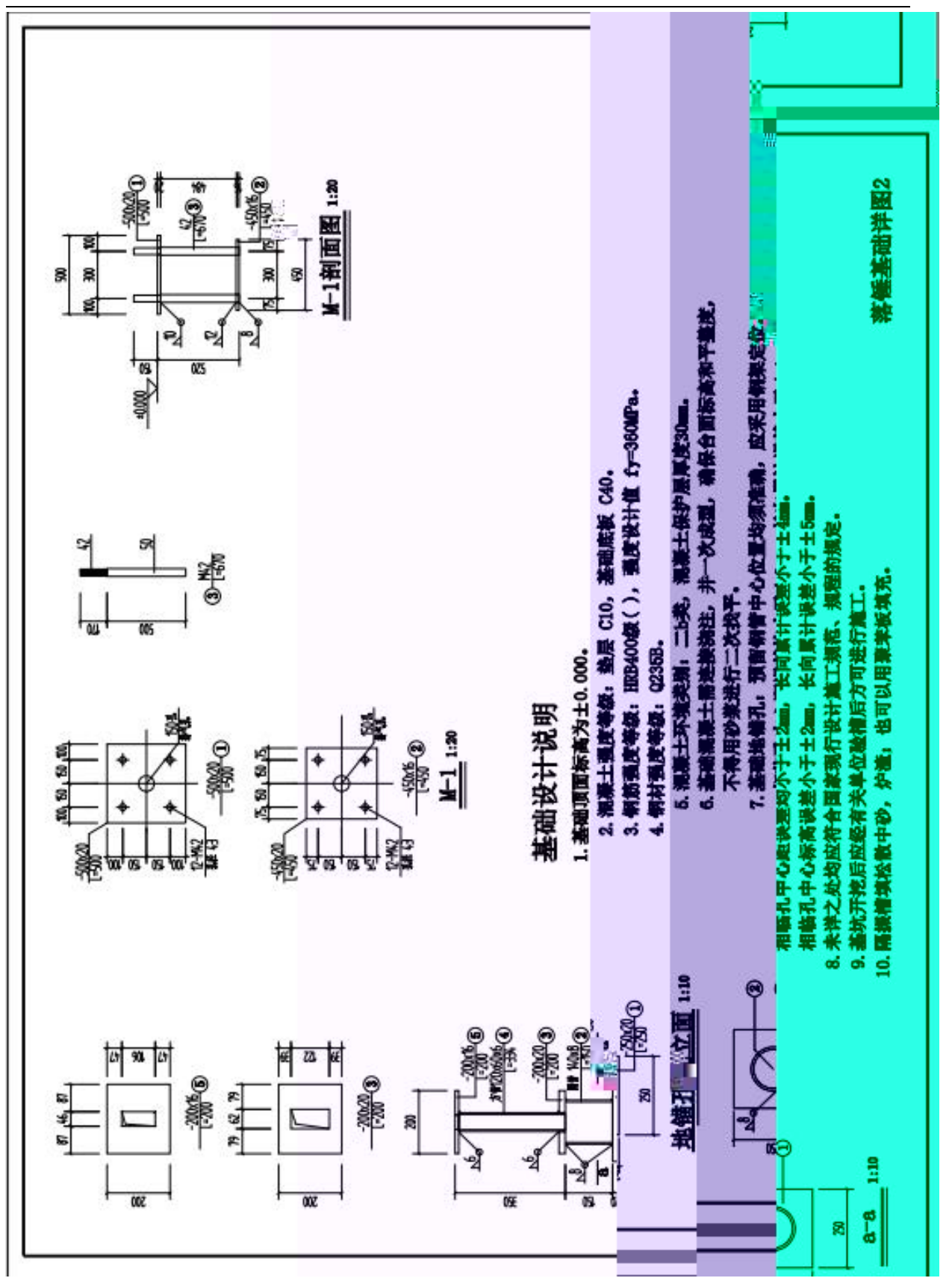

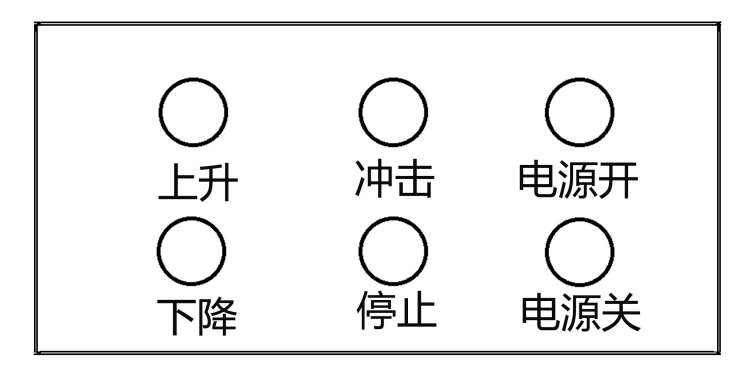

电气控制柜面板图

(stm

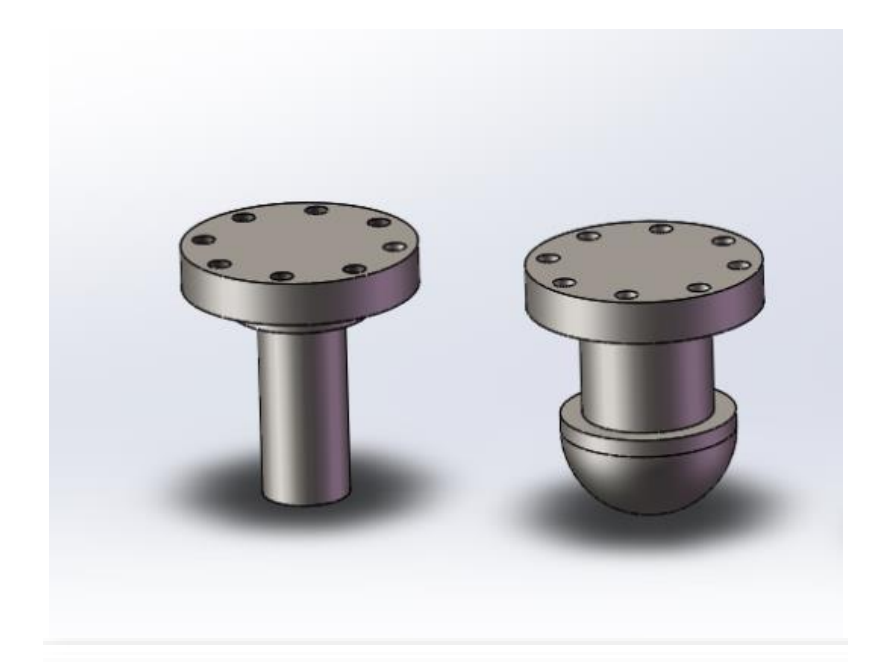

**(517)** 

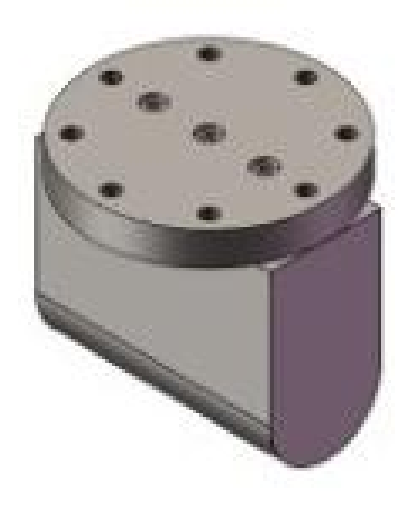

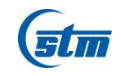

## STLH-80000

80000J

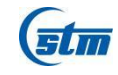

## STLH-80000

|    |  |              |    | STLH- 80000 |
|----|--|--------------|----|-------------|
|    |  |              |    |             |
| 1  |  | STZJ - 80000 | 1  |             |
| 2  |  | STJC- 80000  | 1  |             |
| 3  |  | STDG- 80000  | 2  |             |
| 4  |  | STCTU- 80000 | 3  |             |
| 5  |  | STCT- 80000  | 1  |             |
| 6  |  | 200T         | 1  |             |
| 7  |  | 357B03       | 1  |             |
| 8  |  | STTS- 80000  | 1  | ( )         |
| 9  |  | DH5960       | 1  |             |
| 10 |  | 7. 5KW       | 1  |             |
| 11 |  | STDKG- 80000 | 1  |             |
| 12 |  | M435         | 1  |             |
| 13 |  | HP 108A      | 1  |             |
| 14 |  | STGZ-80000   | 2  |             |
| 15 |  |              | 1  |             |
| 16 |  |              | 16 |             |
| 17 |  | 1T           | 2  |             |

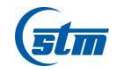

## 1. 1

| > AD             | 14                             |
|------------------|--------------------------------|
| > AD             | 10MHz                          |
| $\triangleright$ | ± 1% 10% 50%FS ± 2% 50% 100%FS |
| $\triangleright$ | 500kHz                         |
| $\triangleright$ | <2%                            |
|                  |                                |

## 1. 2

| (1)<br>(2) |  |  |
|------------|--|--|
| (3)        |  |  |
| (4)        |  |  |

| (stm                  |      |                     |          |
|-----------------------|------|---------------------|----------|
|                       |      |                     |          |
| (5)                   |      |                     |          |
| (6)                   |      |                     |          |
|                       |      |                     |          |
| (7)                   |      |                     |          |
|                       |      |                     |          |
| (8)                   |      |                     |          |
| $\triangleright$      |      |                     |          |
| 1. 3                  |      |                     |          |
| $\blacktriangleright$ | PC   | SVGA                | 1366*768 |
|                       |      |                     |          |
| $\triangleright$      |      |                     |          |
| $\succ$               | ₩ no | dovsXP/Wn7/Wn8/Wn1C | )        |
| 1. 4                  |      |                     |          |
| $\triangleright$      |      |                     |          |
| $\triangleright$      |      |                     |          |

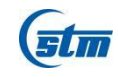

### 2. 1

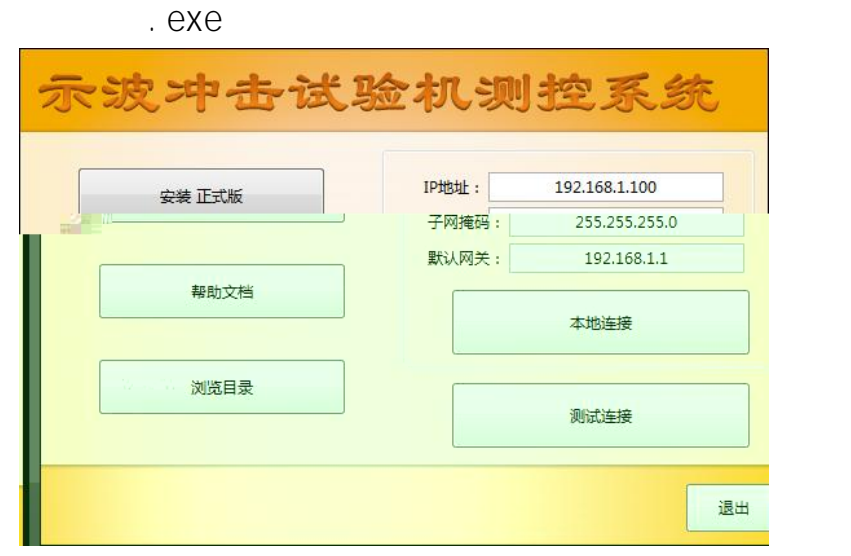

D: \programfiles\

"

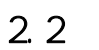

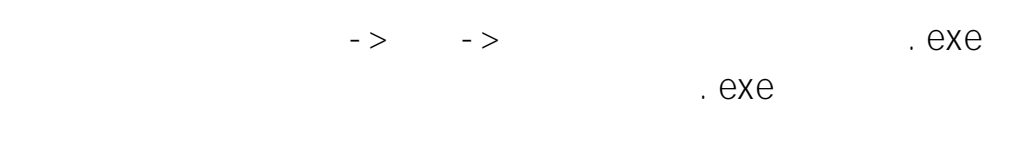

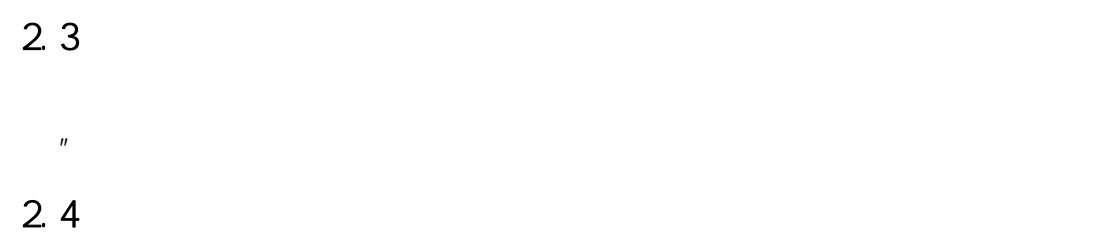

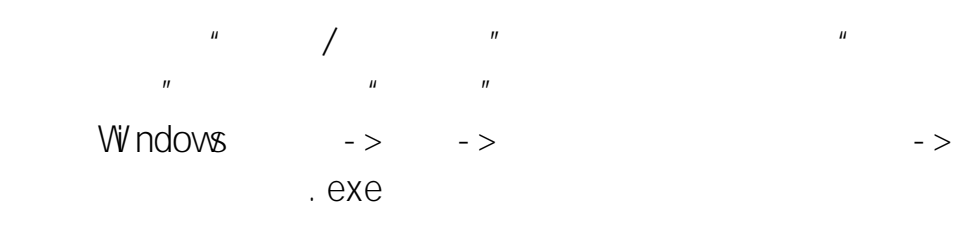

**stm** 

3. 1 ( 1)

| ▲ 示波中击试验机测控系统 ~ 【潜爆中击试验方法】<br>系统 设置 标定 工具 帮助   退出 |        |                        |                   |
|---------------------------------------------------|--------|------------------------|-------------------|
| 试验力 30kN                                          | 位修(mm) | )冲击功(/)                | 提升高度(m)           |
| 0.00                                              | 0.000  | 0.00                   | 0.000             |
| 清零                                                | 清零     |                        |                   |
| 力-时间 力-位移 能量-时间 能量-位移 力-位移-部                      |        |                        | 试验参数 系统参数<br>With |
|                                                   |        |                        |                   |
| 18.00-                                            |        |                        |                   |
| 16.00-                                            |        | 武祥祖母<br>武祥編号 1         | 设定能量(J) 980       |
| 14.00-                                            |        | 1 试验日期 2018-07-22      |                   |
|                                                   |        | - 記録人员 admin<br>温度(PC) | 清季位置拒试样的高度(m) 0.3 |
| 12.00<br>2                                        |        | 试样长度(mm)               |                   |
|                                                   |        | isue 2028 (mm)         |                   |
|                                                   |        |                        |                   |
|                                                   |        |                        |                   |
|                                                   |        |                        |                   |
|                                                   |        |                        |                   |
|                                                   |        |                        |                   |
|                                                   |        |                        |                   |
|                                                   |        |                        |                   |
|                                                   |        |                        |                   |

3. 2

系统设置标定工具帮助 🛛 退出

3. 2. 1

| 系统 | 设置   | 标定 | 工具 | 帮助 | 退出 |
|----|------|----|----|----|----|
| 通  | 言设置  | •  |    |    |    |
| 选  | 译力传感 | 感器 |    |    |    |
| 退  | Щ    |    |    |    |    |

(1)

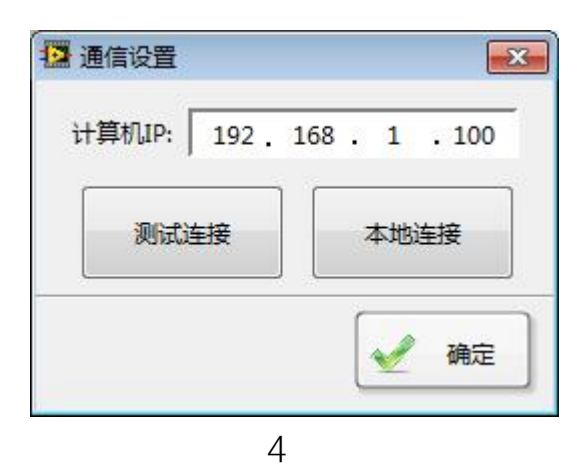

(2)

ΙP

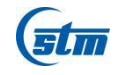

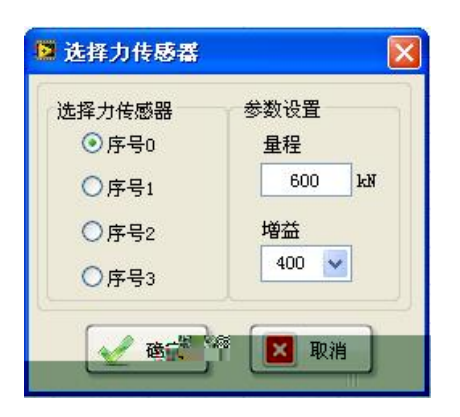

(3) 3. 2. 2

| 系统 | 设置   | 标定   | 工具 | 帮助 | 退出 |
|----|------|------|----|----|----|
| -  | ¥    | 统参数  |    |    |    |
|    | 启动界面 |      |    |    |    |
|    | 用    | 户管理. |    |    |    |
|    | 选    | 择标准. |    |    |    |

(1)

| 2 系统参数<br>分析 曲线                       |      | <b></b> |
|---------------------------------------|------|---------|
| 一弹性段点位置                               |      | 1       |
| 力值超过最大值                               | 10   | %       |
| 第一点P1                                 | 40   | %       |
| 第二点P2                                 | 50   | %       |
| 若没有明显屈服段,斜率偏离 20 %时,计算                | 軍下屈服 | 远       |
| · · · · · · · · · · · · · · · · · · · | ]    |         |

**>** " "

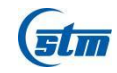

|            | 分析曲                    | ŧ                                                           |                                                                                                    |                   |  |
|------------|------------------------|-------------------------------------------------------------|----------------------------------------------------------------------------------------------------|-------------------|--|
|            |                        |                                                             |                                                                                                    |                   |  |
|            |                        | 曲线刷新周期:                                                     | 50                                                                                                    | ▼ ms              |  |
|            | 提                      | 示整理数据库:                                                     | 100                                                                                                    | E                 |  |
|            |                        | 内部稳定系数:                                                     | 1                                                                                                    |                   |  |
|            |                        |                                                             |                                                                                                    |                   |  |
|            |                        | 数据采集频率                                                      | 100                                                                                                    | kHz               |  |
|            |                        | 采集时间                                                        | 500                                                                                                    | ms                |  |
|            | ·<br>法<br>注:           | <b>●・是</b> 十亚律时)                                            | Ē(ms) = 50                                                                                                    | 0/亚焦标态*100(       |  |
|            | HII!                   | an and concorded in                                         | -a(ma) = 30                                                                                                    | 0/ JACK 00 1000   |  |
|            |                        |                                                             |                                                                                                    |                   |  |
|            |                        | 🖌 确定                                                        |                                                                                                    | 3 取消              |  |
|            |                        |                                                             | - 4                                                                                                    | COMPANIA COMPANY  |  |
|            |                        |                                                             | :11                                                                                                    |                   |  |
|            |                        |                                                             |                                                                                                    |                   |  |
|            |                        |                                                             |                                                                                                    |                   |  |
|            |                        |                                                             |                                                                                                    |                   |  |
| "          |                        |                                                             |                                                                                                    |                   |  |
| "          |                        |                                                             |                                                                                                    |                   |  |
| "          |                        |                                                             |                                                                                                    |                   |  |
| "          |                        |                                                             |                                                                                                    |                   |  |
| "          |                        |                                                             |                                                                                                    |                   |  |
| "          |                        |                                                             |                                                                                                    |                   |  |
| "          |                        |                                                             |                                                                                                    |                   |  |
| 1.00.14    |                        |                                                             |                                                                                                    |                   |  |
| "<br>10N#z |                        |                                                             |                                                                                                    |                   |  |
| "<br>10NHz |                        |                                                             |                                                                                                    |                   |  |
| "<br>10NHz |                        |                                                             |                                                                                                    |                   |  |
| "<br>10NHz |                        |                                                             |                                                                                                    |                   |  |
| "<br>10NHz |                        | 14 12                                                       |                                                                                                    |                   |  |
| "<br>10NAz | 2 设置                   | 背景                                                          |                                                                                                    |                   |  |
| "<br>10NHz | 设置                     | 背景                                                          |                                                                                                    |                   |  |
| "<br>10MHz | <ul> <li>设置</li> </ul> | <mark>背景</mark><br>I片路径                                     |                                                                                                    |                   |  |
| "<br>10NHz | ● 设置                   | <mark>背景</mark><br>I片路径                                     |                                                                                                    |                   |  |
| "<br>10NAz | 2 设置                   | <mark>背景</mark><br>)片路径                                     |                                                                                                    |                   |  |
| "<br>10NHz | ◎ 设置<br>背景图            | <mark>背景</mark><br>I片路径                                     |                                                                                                    |                   |  |
| "<br>10NAz | ● 设置                   | <mark>背景</mark><br>I片路径                                     |                                                                                                    |                   |  |
| "<br>10NAZ | ● 设置                   | 背景<br>片路径                                                   |                                                                                                    |                   |  |
| "<br>10NHz | ▶ 设置                   | <mark>背景</mark><br>片路径                                      | 定 ) [                                                                                                    | 〔<br>▼<br>■<br>取消 |  |
| "<br>10NHz | ● 设置                   | <mark>背景</mark><br>I片路径                                     | \[         \begin{aligned}         & \lefter         & \lefter         & \le | 2 取消              |  |
| "<br>10NHz | ● 设置<br>背景图            | <b>背景</b><br>I片路径<br>■▲●●●●●●●●●●●●●●●●●●●●●●●●●●●●●●●●●●●● | 定) (                                                                                                    | (1                |  |

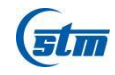

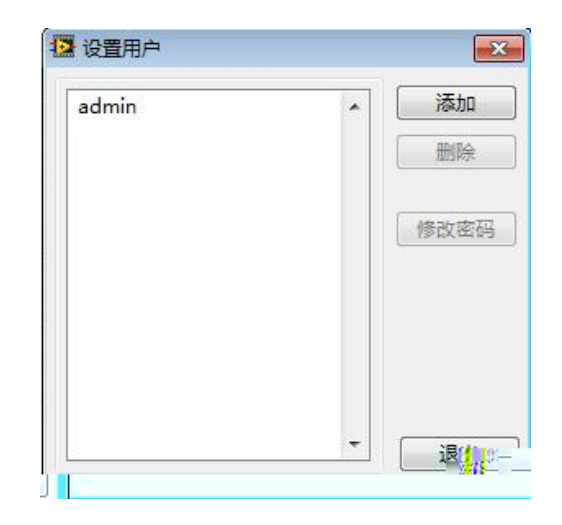

(4)

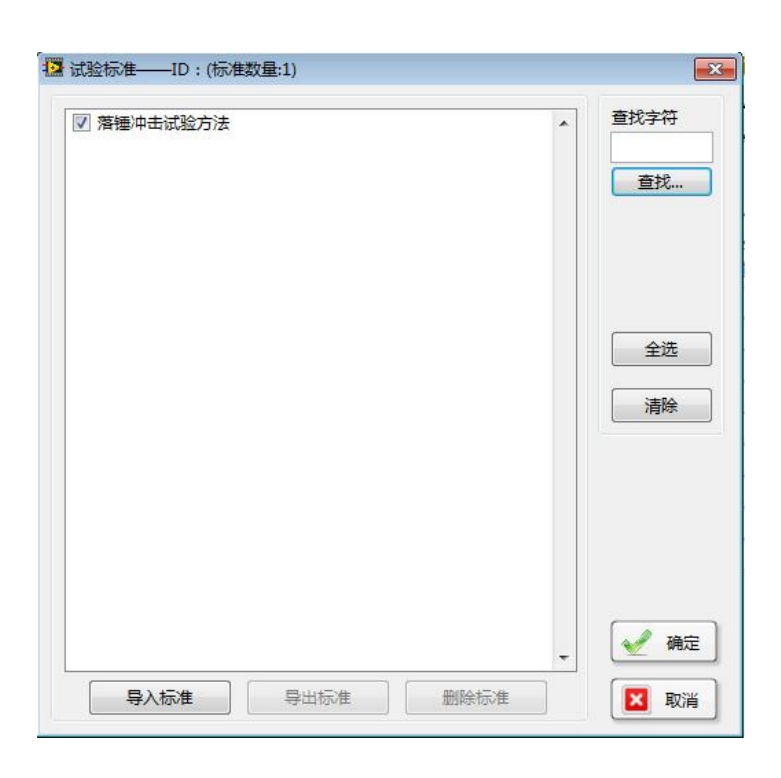

## 3. 2. 3

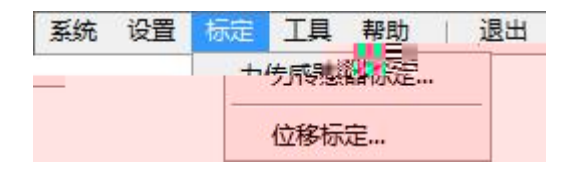

(1)

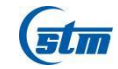

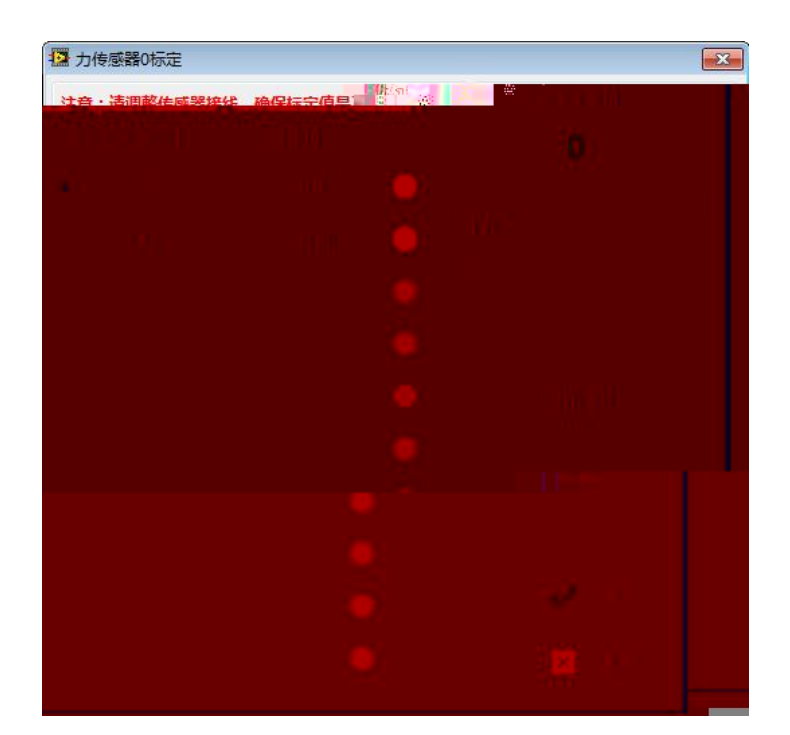

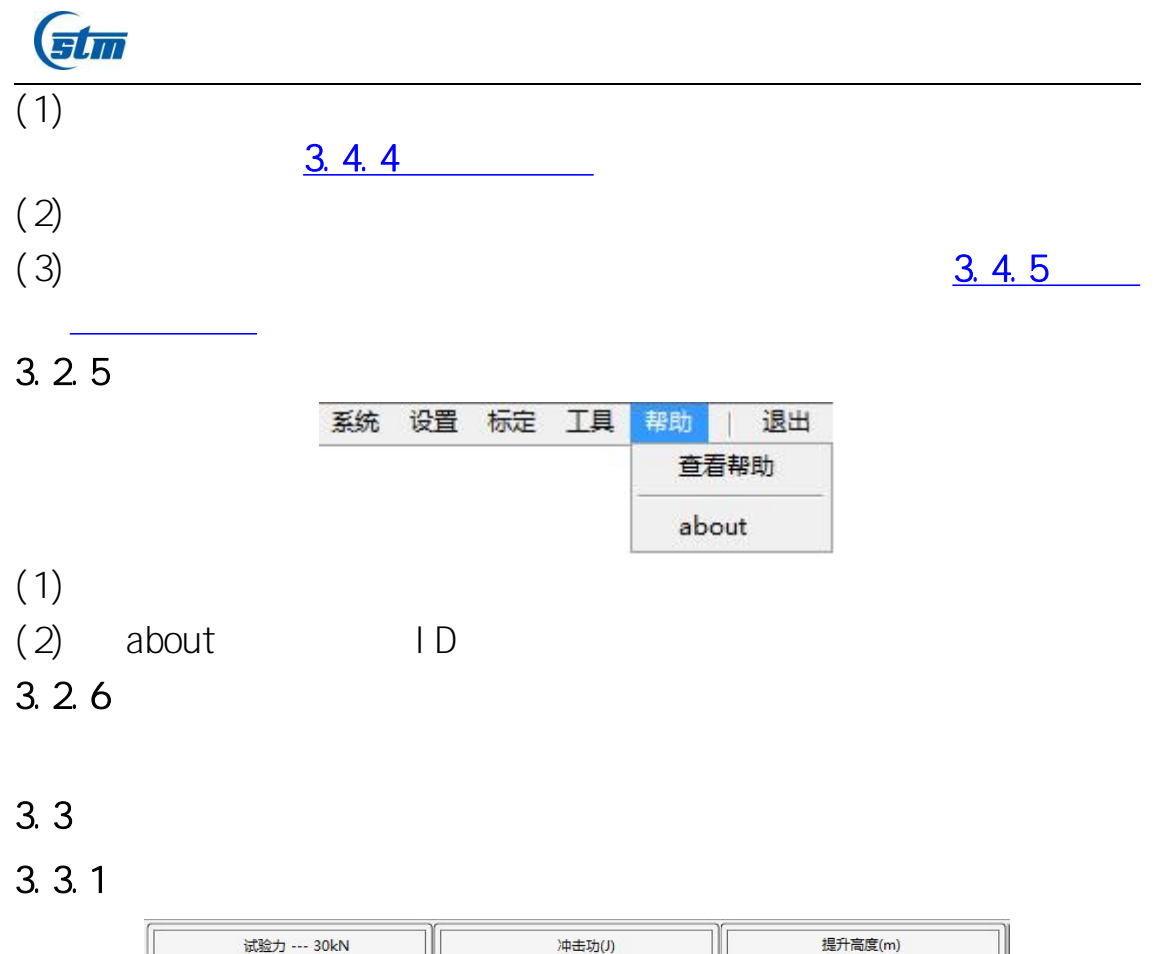

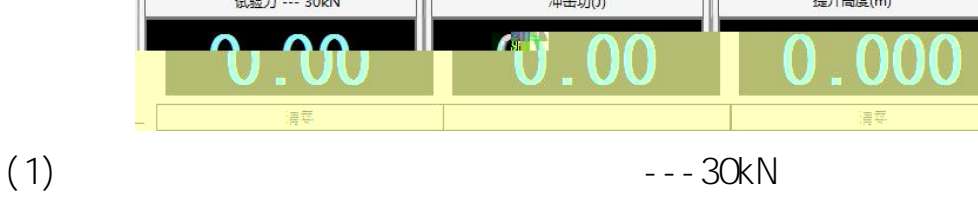

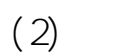

- (3)
- (4)

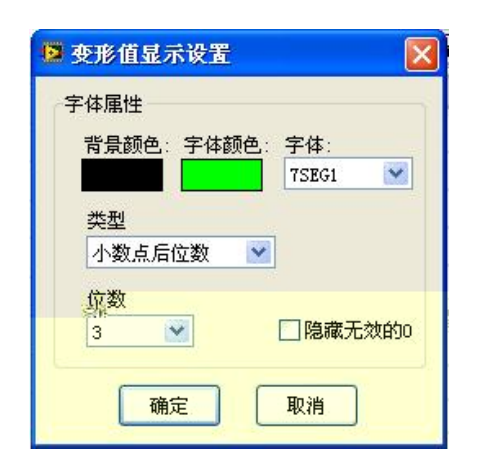

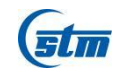

3. 3. 2

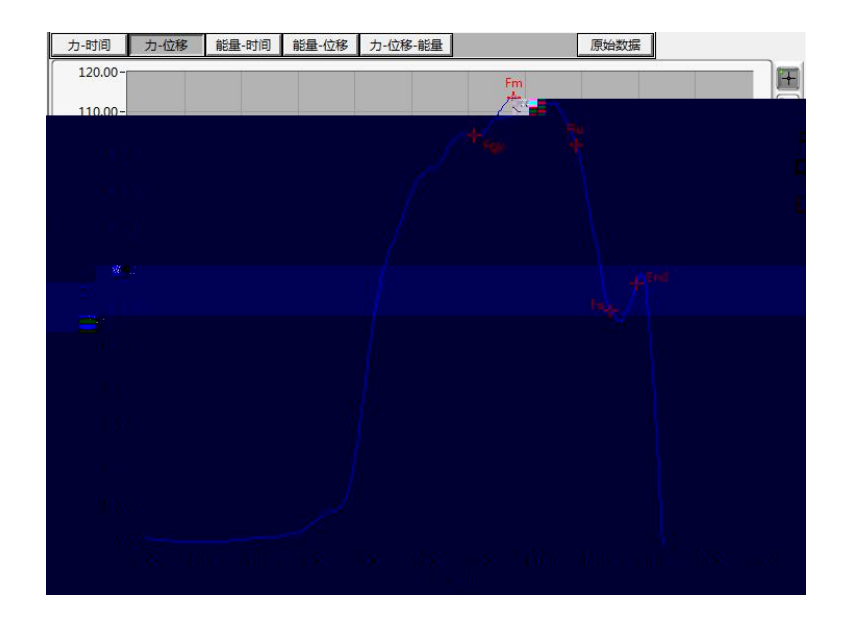

(1)
▶
▶
▶
∞
∞
(2)
3. 3. 3

18865908468<sup>32</sup>

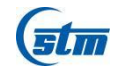

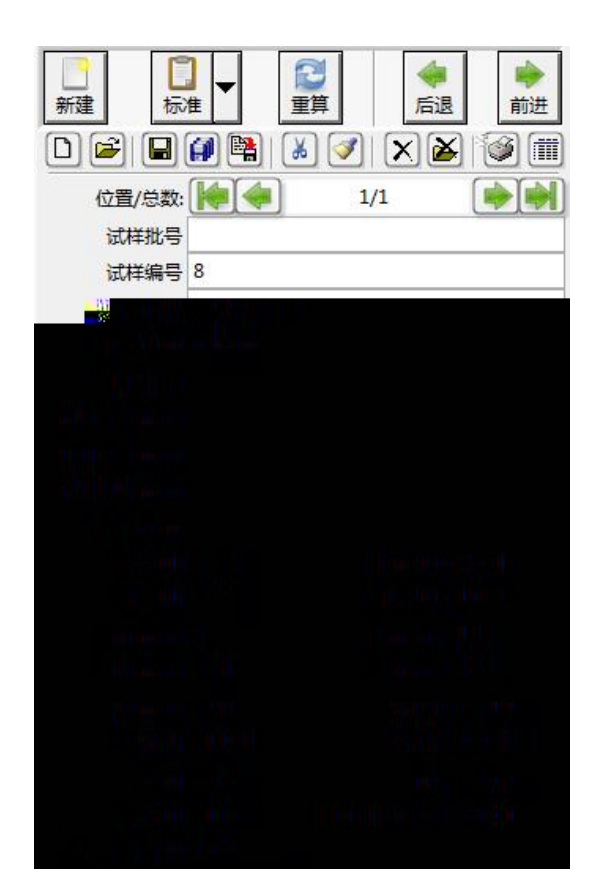

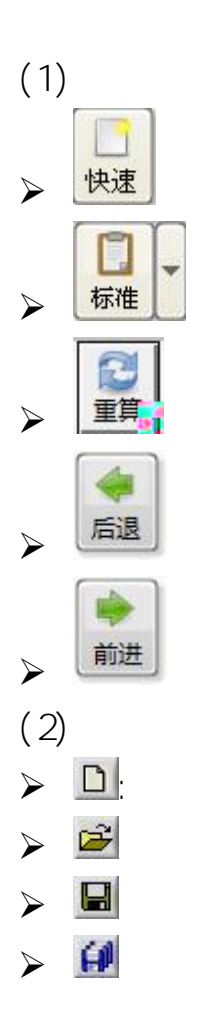

| <u>3. 4. 1</u> |  |
|----------------|--|
| <u>3. 4. 2</u> |  |

18865908468<sup>33</sup>

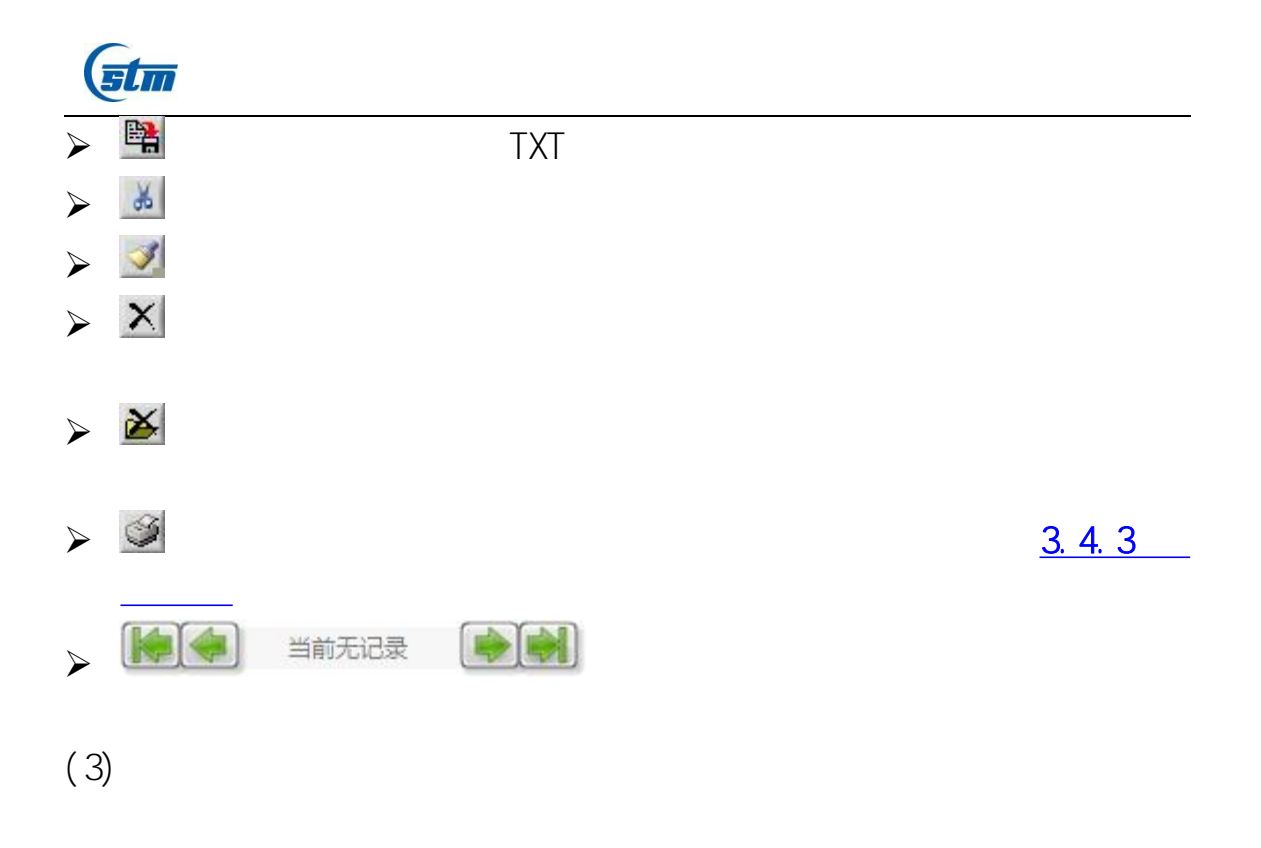

14

## 3. 3. 4

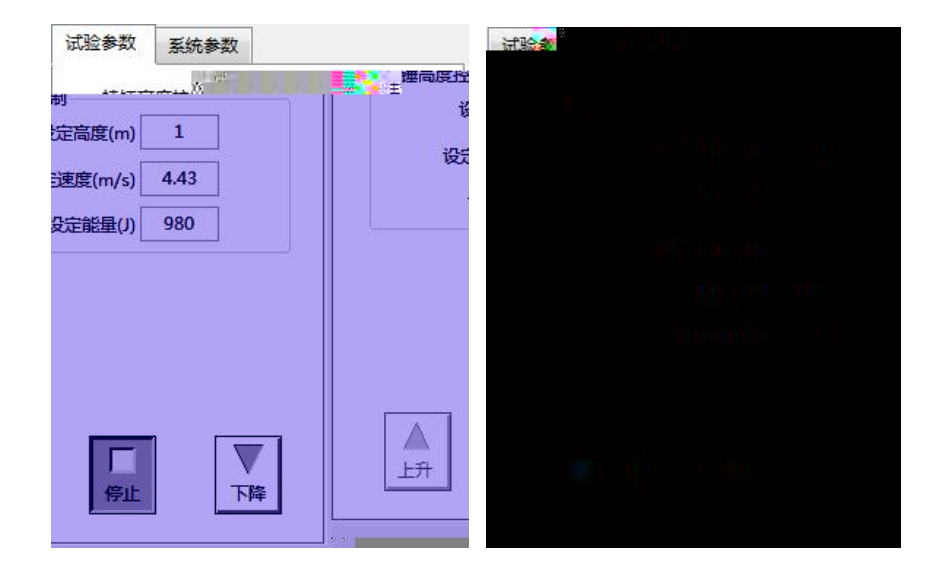

| (stm    |  |  |  |
|---------|--|--|--|
| 3. 4    |  |  |  |
| 3. 4. 1 |  |  |  |

۶ ( )

| 新建 |    | 成批新建 |     | 全部清除 |      | ł |
|----|----|------|-----|------|------|---|
| 批号 | 编号 | 试验日期 | 试验人 | 材质   | 试样形式 | 温 |
|    |    |      |     |      |      |   |
|    |    |      |     |      |      |   |
|    |    |      |     |      |      |   |
|    |    |      |     |      |      |   |
|    |    |      |     |      |      |   |
|    |    |      |     |      |      |   |
|    |    |      |     |      |      |   |
|    |    |      |     |      |      |   |
|    |    |      |     |      |      |   |

 $\triangleright$ 

18865908468<sup>35</sup>

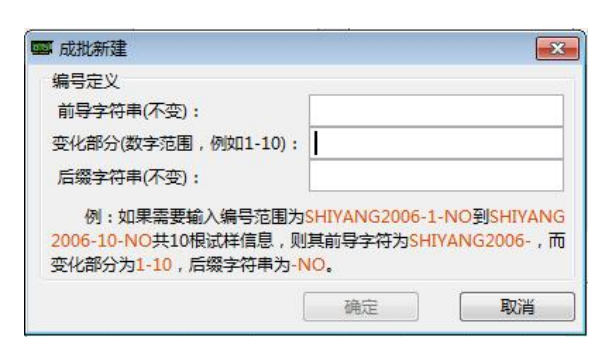

| 成批新建           |          |
|----------------|----------|
| 试样信息           | 试样模版     |
|                | aaa      |
|                |          |
| 2013-1-17      |          |
|                |          |
| 2000年1月1日日日    |          |
| 比例系数 5.65      |          |
| 试件类型 圆材        | <u> </u> |
| 尺寸             |          |
| So(mm^2) 0.000 |          |
| Lo (mm) 0      |          |
| 伸计标距 [50       |          |
|                |          |
|                |          |
|                |          |
|                | <u> </u> |
|                | K        |
|                |          |

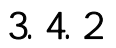

(stm

 $\triangleright$ 

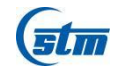

| 打开记录集                                    |                        |           | ×      |
|------------------------------------------|------------------------|-----------|--------|
|                                          |                        |           |        |
| 查询条件                                     | 查询条件2                  | 查询条件3     |        |
| 編号 ▼                                     |                        | 0         | -      |
| -                                        |                        |           |        |
| 注意:按住 [CH] 建式 [Shih] 建可以<br>曲线ID 批号 编号 % | 选择多条数据:<br>裁合用期 试验人 材质 | 试样形式 温度 比 | /例系数 🔺 |
|                                          |                        |           |        |

### 3. 4. 3

(1)

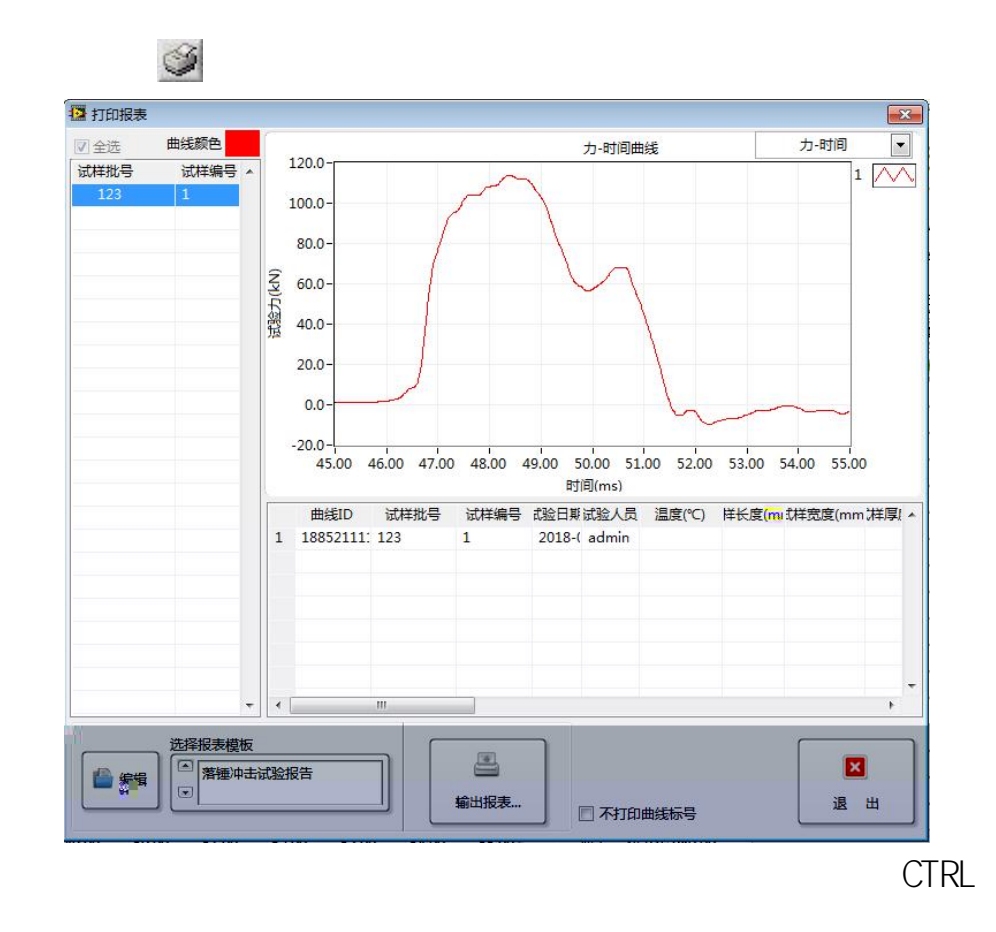

|     | itm                                         |       |      |
|-----|---------------------------------------------|-------|------|
| (2) |                                             |       |      |
| (3) |                                             |       |      |
|     | 选择报表模板<br>● 落锤冲击试验报告<br>●                   |       |      |
|     | 输出报表                                        | excel | word |
|     | <b>////////////////////////////////////</b> |       |      |

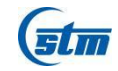

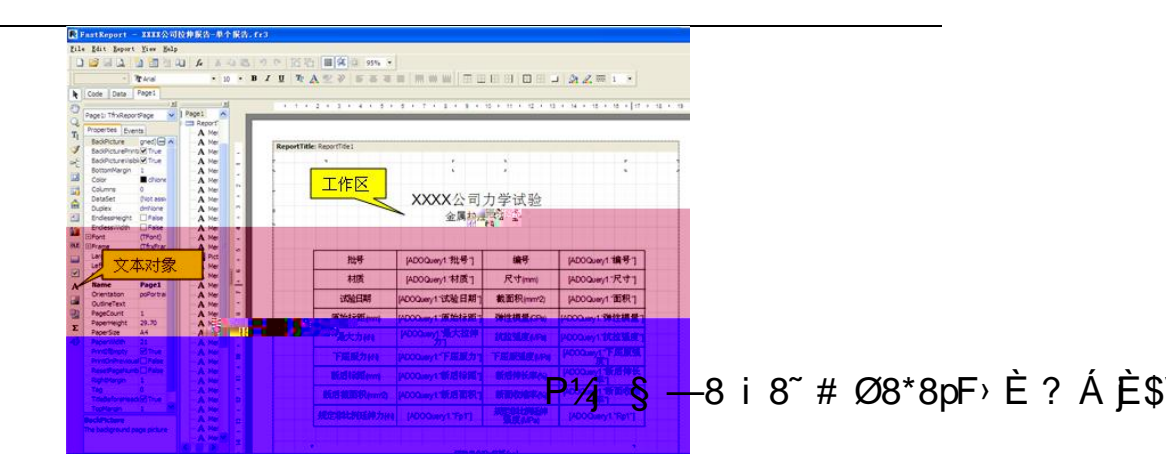

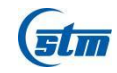

| 数据    | 支量 函数 类                      |  |
|-------|------------------------------|--|
|       | Break_A1                     |  |
|       | Break_Lo1                    |  |
|       | CalculateLoRate1             |  |
|       | ShapeName1                   |  |
|       | BatchNumber1                 |  |
|       | SampleNumber1                |  |
|       | Temperature1                 |  |
|       | Customers                    |  |
|       | Customeri<br>Testhebe Time 1 |  |
|       | Note1                        |  |
|       | 「SerIndex1 」双击要抽人的数          |  |
|       | I 弹性模量(F)1 括                 |  |
|       |                              |  |
|       | 1 抗拉强度(Rm)1                  |  |
|       | 3 上屈服负荷(FeH)1                |  |
|       | 1     上屈服强度(ReH)1            |  |
|       | - 🗐 下屈服负荷(Fel)1              |  |
|       | 3 下屈服强度(Rel)1                |  |
|       | 规定非比例延伸强度(Rp0.2)1            |  |
|       | a (nul)1 双击后自动添加到            |  |
|       | 目(nul)1 次田冶日約2000加利          |  |
| 1. A. | 国规定思始伸强度(Rt0.5)1 人名弗氏·瑞科尼中   |  |
| 运算式   | a                            |  |
| (fry) | NeerDateSet1 "最大力(Fm)1">     |  |
| ALL A |                              |  |
|       |                              |  |

3. 4. 5

| <b>久秋: 全里村村</b> | 05/01/01/06/06/06/172                                                                                                    | 28-2202)           |                      |              | <b>x</b> [a           |                | 🔊 🖉 az 🖪                   |
|-----------------|----------------------------------------------------------------------------------------------------|--------------------|----------------------|--------------|-----------------------|----------------|----------------------------|
| -               |                                                                                                    | -                  |                      |              |                       | <b>N</b> LIN   |                            |
| 平联              | 27.84                                                                                                    | 20 F               | 12708 1740           | and the      | 22.94                 | 2              | 我完善政                       |
| 125             | ALC: NOTE: NOTE: N | Contraction of the |                      |              |                       | 15             |                            |
| 1414-041        | Tarte Cites                                                                                                    |                    |                      |              |                       | 10.0           | E al                       |
| a min t         | 12730 4                                                                                                    | Testarice          |                      |              |                       | <b>洋助調奈</b>    |                            |
|                 |                                                                                                    |                    |                      |              |                       | 计算法式           | 4 200                      |
| a lange at      | THE PARTY                                                                                                    |                    |                      |              |                       |                |                            |
| T LEAST         | ALC: NOT                                                                                                    |                    | and have a contracte |              |                       |                |                            |
| a HRISE         | HINES                                                                                                    |                    | 5.65.11.3            |              |                       | 「読入」           | 840 844                    |
|                 | UMON .                                                                                                    | Mart               |                      |              |                       |                |                            |
| 10 24           | Back+                                                                                                    | -                  |                      | 尺寸输入器式 副射    |                       |                | ****                       |
| 11 88           | Se (m 2)                                                                                                    | 4 7                |                      | 明察査会         |                       | 12023          | 2                          |
| 12 205          | Le (m)                                                                                                    | 3                  |                      | <b>医热标</b> 器 | DICERTRADIO           |                |                            |
| 13 Le           | 311411-182                                                                                                    | Lo                 |                      |              |                       | ALC: UNK       | 1201                       |
| 14 联后尺寸         | 联后尺寸                                                                                                    | Sire_B             |                      |              |                       | 21.0           | TERME AND                  |
| 15 新启摄积         | Su (m '2)                                                                                                    | Area.J             |                      | MANAN        |                       |                | HARTER S. M.               |
| 18 新星相差         | La (an)                                                                                                    |                    |                      | <b>新元祥美</b>  |                       | stants Rut     | A CONTRACTOR OF CONTRACTOR |
| 17 新西水地车        | 7.00                                                                                                    |                    |                      | 新西水油丰        | ((御祭)-(新橋御)           | EMP+           | S-6-121                    |
| 18 联后伸长车        | A (0.)                                                                                                    |                    |                      | 紙意神絵率        | (()(希望题)-()())        | and the second |                            |
| 19 最大拉伸力        | Pe OdD                                                                                                    | Berl               |                      | 最大拉伸力        |                       | KEPI           | 6                          |
| 20 其紅張成         | In OPa)                                                                                                    |                    |                      | 执起强度         | [景大拉种力]+100           | Talan          |                            |
| 21 上世銀力         | Pax Odd)                                                                                                    | wen                |                      | 上豐銀力         | or the second second  |                | 5.000                      |
| 22 上巨新强度        | FaX(BFa)                                                                                                    |                    |                      | 上民樂强度        | (上显展力]=1000/          |                |                            |
| 23 下屋銀力         | Pal.(M)                                                                                                    | 90                 |                      | で差損力         |                       |                | Tel OF                     |
| <b>約 下豐業建度</b>  | Fallora                                                                                                    |                    |                      | TERAR        | 【下题解力]=1000/          | Tan un al      | Tal (B)                    |
| 25 791          | Fp0.2000                                                                                                    | 791                |                      | 规定助性延伸力1     | and the second second | District .     | 730.2083                   |
| 25 8.1          | Bp(). 2 (82 a)                                                                                                    |                    |                      | 和定前性话伸强度!    | (Pp1]+1000/(0082      | and some)      | 790.5 080                  |
| 21 14           | Pp0. 5 0d0                                                                                                    | 792                |                      | 规定超性延伸力比     |                       | nin emile)     | 745.0000                   |
| 20 842          | Rp0. 5 (87 a)                                                                                                    | 1.25               |                      | 制定留在近待强度2    | (Fp2)+1000/1858       | RUS. CORP.     | E (STA)                    |
| 29 11           | PUS.0 GAD                                                                                                    | N                  |                      | 刑定总能伸力       |                       | An (K)         | 4(00)                      |
| 20 11           | RIS. O (RP.)                                                                                                    |                    |                      | 和文思是神经度      | Erel+1000/(808)       | Agt (S)        | giett                      |
| 31 9년원물         | E (674)                                                                                                    |                    |                      | FRAM         | taleparella]/(m       |                | -                          |

4

1.

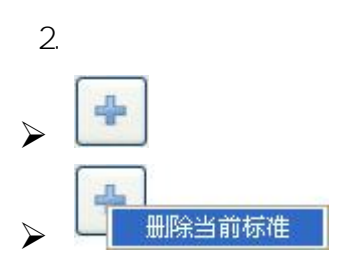

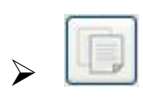

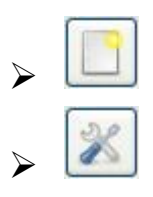

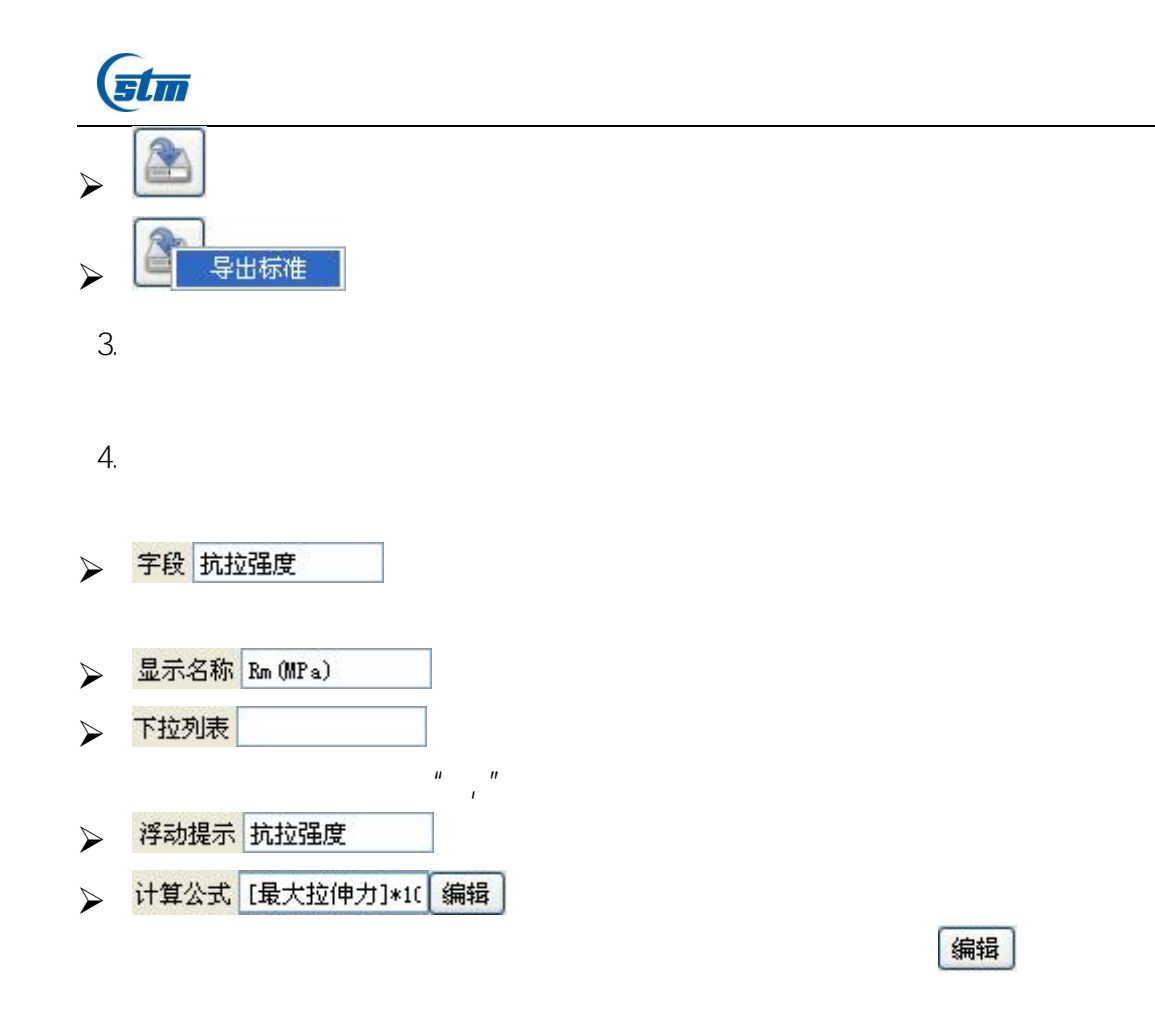

|             | · 编辑公 · · · · · · · · · · · · · · · · · · · |  |
|-------------|---------------------------------------------|--|
|             |                                             |  |
|             |                                             |  |
|             |                                             |  |
|             |                                             |  |
|             |                                             |  |
|             |                                             |  |
|             |                                             |  |
|             |                                             |  |
|             |                                             |  |
| ▶ 修约规则 修约到5 | V                                           |  |
|             |                                             |  |
| ▶ 指疋麥釵      |                                             |  |

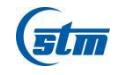

✔可见

- ▶ □占据一整行
- ▶ 🔝 新建时可见
- ▶ 331

5.

| $\succ$ | 插入 |
|---------|----|
|         | 移动 |
|         | 删除 |

6.

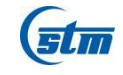

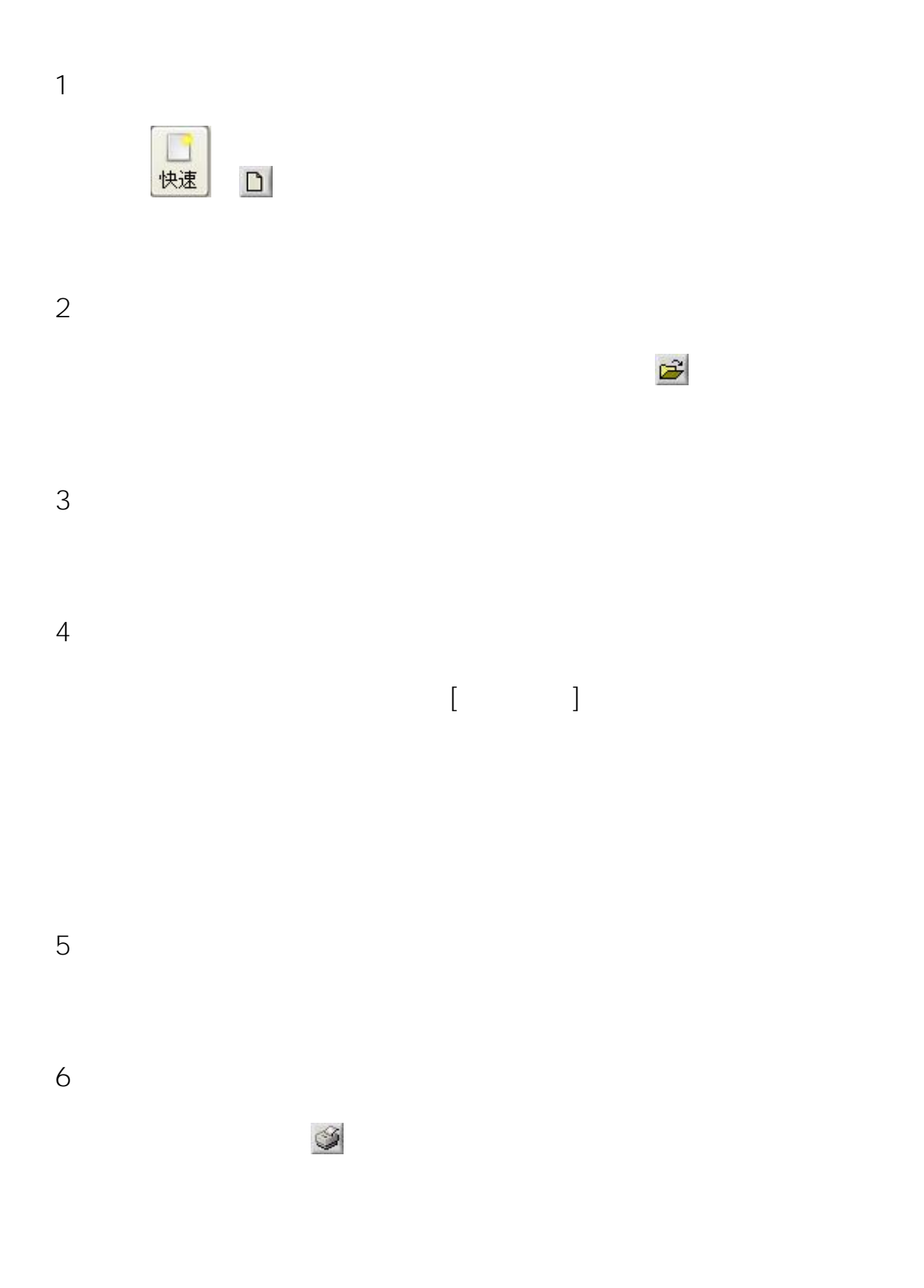

18865908468<sup>43</sup>